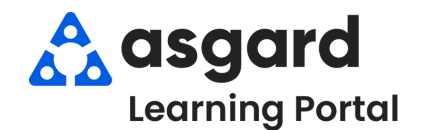

## Asgard Desktop Set-Up User Notifications

The Asgard application allows users to receive work order notifications via text, email, or desktop and mobile alerts, ensuring they stay informed about important tasks. While users can set up their notifications, the Grant Privileges permission is required to set them up for others. If you lack this permission but believe you should have it, contact <a href="mailto:support@asgardsoftware.com">support@asgardsoftware.com</a>.

## Step 1: Click the Directory button.

| <u>File Organization Site Facilities Tools</u><br>Directory Account List Expense Search Locations<br>Welcome Page |  |  |  |  |  |  |  |  |
|----------------------------------------------------------------------------------------------------|--|--|--|--|--|--|--|--|
| Directory Account List Expense Search Location:                                                                   |  |  |  |  |  |  |  |  |
|                                                                                                    |  |  |  |  |  |  |  |  |
| Aasaard                                                                                                    |  |  |  |  |  |  |  |  |
| Asgard                                                                                                    |  |  |  |  |  |  |  |  |

Step 2: Locate the user profile, highlight, and either **Double-Click** or select **Edit**.

| Display Direct | ory As: Last Name, First N | lame • Look For: perez | <ul> <li>Find</li> </ul> |
|----------------|----------------------------|------------------------|--------------------------|
| Haro, Gabi     |                            |                        |                          |
| Mobile Phone:  | 307-699-0421               |                        |                          |
| Email:         | <u>gperez@asgardsoftwa</u> |                        |                          |
| Perez, Altag   | racia                      |                        |                          |
| Email:         | aperez@onevalley.com       | Double Click           |                          |
| Perez Gabi     |                            |                        |                          |

Step 3: When the user's profile opens, verify that the contact information includes the correct Mobile Phone Number, Mobile Carrier, and Email Address.

| able this us Print                       |                               |                   |              |                 |                    |                          |                    |                            |                                 | Sa                 | ve Save/Close Clos |
|------------------------------------------|-------------------------------|-------------------|--------------|-----------------|--------------------|--------------------------|--------------------|----------------------------|---------------------------------|--------------------|--------------------|
| Username: gabiperez                      | First Name:                   | Gabi              |              | La              | astName: Per       | ez                       | IVR ID:            | 110861                     |                                 |                    |                    |
| Last Site Visited:                       |                               |                   |              |                 | Limit Work         | Order View to Department | 🔽 Clear Last S     | Site Visited               |                                 |                    |                    |
| Application Language and Culture: Spanis | h (Mexico)                    |                   | • 1          | hird-party Affi | liation: DO NO     | T DISABLE USED FOR       | TRAINING           |                            |                                 |                    |                    |
| Password:                                | C                             | onfirm Password:  |              |                 |                    | User Type:               | Normal             | •                          |                                 |                    |                    |
| Leave blank to leave password unchang    | ed                            |                   |              |                 |                    |                          |                    |                            |                                 |                    |                    |
| Contact Information                      | 0/ Dh                         |                   |              |                 | E Dharas           |                          |                    |                            |                                 |                    |                    |
|                                          | Office Phi                    | ine:              |              | _               | Pax Phone:         |                          |                    |                            |                                 |                    |                    |
| Contact Method: E-mail                   | <ul> <li>Mobile Ph</li> </ul> | one: 407-555-1234 |              |                 | Mobile Carrier:    | AT&T                     | -                  |                            |                                 |                    |                    |
|                                          | E                             | mail: gperez@one  | valleylodge. | com             |                    |                          |                    |                            |                                 |                    |                    |
| User Privileges                          |                               |                   |              |                 |                    |                          |                    |                            |                                 |                    |                    |
| New Organization New Facilities Depart   | ment New Site De              | lete              |              |                 |                    |                          |                    |                            |                                 |                    |                    |
| Organization                             | Organization Admin            | Vendor Editing    | Stock Item   | Editing St      | tock Transaction E | diting Department        | Exempt From Idle I | Logout Can Edit Guest Inc  | ident Can View Master Templates |                    |                    |
| Sunset Vacation Resorts                  |                               | None              | None         | No              | one                | Site Administra          | st                 |                            |                                 |                    |                    |
| Facility Privileges                      |                               |                   |              |                 |                    |                          |                    |                            |                                 |                    |                    |
| 9. Facilities Dept.                      | W/O Editing                   | Is Assignee       | Create       | Project W/O     | Assign             | Mark Cancelled           | Mark Completed     | Edit Work Order Start Date | Edit Work Order Complete Date   | Edit Locked Fields | Edit Locked Task   |
| Sunset West                              | Edit                          | M                 | Assisted     | None            | ✓                  |                          | ×                  | M                          | M                               |                    |                    |
| +                                        |                               |                   |              |                 |                    |                          |                    |                            |                                 |                    | +                  |
| E Training Org                           |                               | None              | None         | No              | one                | Housekeeping             |                    |                            |                                 |                    |                    |
|                                          |                               |                   |              |                 |                    |                          |                    |                            |                                 |                    | ÷                  |
|                                          |                               |                   |              |                 |                    |                          |                    |                            |                                 |                    |                    |
|                                          |                               |                   |              |                 |                    |                          |                    |                            |                                 |                    |                    |
| Notifications Log                        |                               |                   |              |                 |                    |                          |                    |                            |                                 |                    |                    |
| Notification • Edit Delete               |                               |                   |              |                 |                    |                          |                    |                            |                                 |                    |                    |

Notifications are found at the bottom portion of the screen.

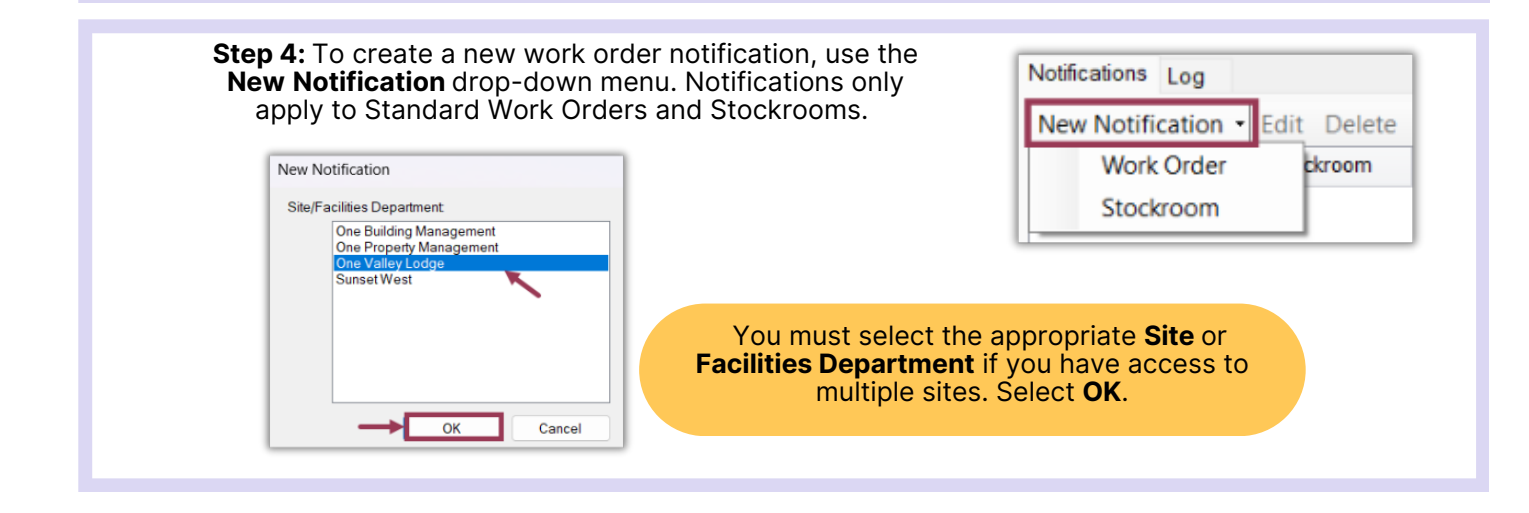

**Step 5:** The New Work Order Notification window will appear with options for when to receive a notification, and by which method.

|                           | New Work Order Notification fo | r One Valley Lodge     |           |                                                       |                             | ×     |
|---------------------------|--------------------------------|------------------------|-----------|-------------------------------------------------------|-----------------------------|-------|
| The top portion of the    | Notify When:                   | Created                | ~         | Work Order entered by:                                | Fields, Cody                | ~     |
| window Notify When is     | Aging changes to:              | Due                    | ~         | Work Order is assigned:                               | Yes                         |       |
| designed to create the    | Status is:                     | Incomplete             | ~         | Work Order assigned to:                               | [Nobody]                    | ~     |
| notifications.            | Priority is at least           | Very Low               |           | Assigned user has changed                             |                             | - 1   |
|                           | Priority is no more than:      | Critical               | ~         | Work Order is suspended: Suspended status has changed | Yes ~                       | - 1   |
| Each checked box adds     | Work Order Type is:            | A/C Task (Engineering) | ~         | Has a task with category:                             | AC/Heater v                 | - 1   |
| requirement that must     | Department is:                 |                        | ~         | Has a task named:                                     |                             | •     |
| be met in order to        | Occupied State:                | Occupied               | ~         | Work order is flagged for rew                         | vork                        |       |
| produce the notification. | Reported by: Needs Follow-Up:  | Guest                  | ~         | Display Guest Name:     Remains unchanged for         | Display Guest Phone Number. |       |
|                           | Notify By:                     |                        |           |                                                       |                             |       |
|                           | Sending E-mail                 | Sending SMS            |           |                                                       |                             |       |
|                           | Showing Application Alert      | Alert Expires After:   | 14 Days 🗸 |                                                       |                             |       |
|                           | Limited to Location(s)         |                        |           |                                                       |                             |       |
|                           |                                |                        |           |                                                       | ОК С:                       | ancel |
|                           |                                |                        |           |                                                       |                             |       |

In the **Notify By** section, on the bottom of the screen select the type of notification by clicking the **Sending E-mail** and/or **Sending SMS** box. Select **OK**.

Step 6: The New Notification setting will appear in the notifications section below.

| Notifications   Log            |                                 |            |                                         |            |          |                        |  |  |
|--------------------------------|---------------------------------|------------|-----------------------------------------|------------|----------|------------------------|--|--|
| New Notification - Edit Delete |                                 |            |                                         |            |          |                        |  |  |
|                                | Facilities Department/Stockroom | Source     | Send Me a Notification When             | Send Email | Send SMS | Show Application Alert |  |  |
| ۰                              | One Valley Lodge                | Work Order | Status is incomplete, reported by guest | V          | V        |                        |  |  |
|                                |                                 |            |                                         |            |          |                        |  |  |

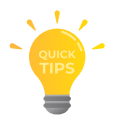

Asgard notifications can be tailored to accommodate a variety of requirements, ensuring they align with your property's specific needs, or can be set up with broader criteria to enhance your team's situational awareness.